https://namlong.vn Hotline: 092 888 2345

#### KX-HTS Step by Step Guide Maintenance

#### August 8, 2016

Panasonic System Networks PBX SE team

Specifications are subject to change without notice.

#### 1. Maintenance

When PBX does not work correctly, process for maintenance is as follows.

- 1. Restart KX-HTS by power off and power on again.
- 2. If above is not effective, upgrade software to latest version.
- 3. If above is not effective, get system data, syslog and SMDR. Send them to Panasonic or distributor.
- 4. If cause cannot be found by above and WAN port of KX-HTS is connected with internet, set remote connection so that Panasonic or distributor can access to the KX-HTS through internet.

#### 2. Web-MC Maintenance

| HTS                                                                           | Web Maintenance Console                                          | English (US) 👻                                                                                       |
|-------------------------------------------------------------------------------|------------------------------------------------------------------|----------------------------------------------------------------------------------------------------|
| PBX Configuration                                                             | Maintenance                                                      |                                                                                                    |
| Network Configuration                                                         |                                                                  | Version Information                                                                                  |
| Maintenance                                                                   | Main Unit Version                                                | 000.00211                                                                                            |
| <ul> <li>1.Management</li> <li>2.System Control</li> <li>3.Utility</li> </ul> | Router Version<br>WAVE300 Version                                | UGW-6.1.1-1951-11May16<br>03.05.00.49                                                                |
|                                                                               |                                                                  | System Information                                                                                   |
|                                                                               | MPR-ID<br>Main Unit Region<br>System Up Time<br>Copyright Notice | FAFF-3000-421B-244A<br>BX<br>0 days 3 hours 21 minutes<br>© Panasonic System Networks Co., Ltd. 2016 |

#### 3. Table of Contents

| Chapter | Contents                             |
|---------|--------------------------------------|
| 1       | Management                           |
| 2       | System Control (Firmware version up) |
| 3       | Utility                              |
| 4       | SMDR (CDR)                           |
| 5       | IP Trace                             |

## Chapter 1 Management

### 11-1. Web Programming

| HTS                   | Web Maintenance Console                        |          | English (US) 🗸              |
|-----------------------|------------------------------------------------|----------|-----------------------------|
| PBX Configuration     | Web Programming                                |          |                             |
| Network Configuration | Maintenance > 1.Management > 1.Web Programming |          |                             |
| Maintenance           |                                                | -        |                             |
| 1.Management          | Remote Web Maintenance                         | © Enable | <ul> <li>Disable</li> </ul> |
| 1.Web Programming     | Web Maintenance Password for Local Access      | ****     | Edit                        |
| 2.System Control      | Web Maintenance Password for Remote Access     |          | Edit                        |
| 3.Utility             |                                                | ****     |                             |
|                       | System PIN for Manager                         | ****     | Edit                        |
|                       | Web Auto Logout Duration                       | 120      | (5 - 1440)                  |

#### **11-2. Web Programming (Remote)**

Password for remote access is independent from local access. Remote access through WAN by https is disabled by default. Remote access can be enabled by Web-MC (Local access) or

by phone.

Remote Web Maintenance

Enable Oisable

Manager Extension :

Off hook + \*# 1234 (System PIN) # + 196 + 1(Open) / 0(Close) # => Confirmation tone is sent after 10s.

| Web Maintenance Pa                                            | ssword for Local Access                         | Web Maintenance Pass                                                                                                | word for Remote Access                          | System PIN for Mana                                         | ger                             |
|---------------------------------------------------------------|-------------------------------------------------|----------------------------------------------------------------------------------------------------|-------------------------------------------------|-------------------------------------------------------------|---------------------------------|
| New Password (must be<br>4-16 characters)<br>Confirm Password | [ 0-9 a-z A-Z ]<br>[ 0-9 a-z A-Z ]<br>OK Cancel | New Password (must be<br>8-16 characters including<br>numeric character and alpha<br>character)<br>Confirm Password | [ 0-9 a-z A-Z ]<br>[ 0-9 a-z A-Z ]<br>OK Cancel | New PIN (must be 4-10<br>numeric characters)<br>Confirm PIN | [ 0-9 ]<br>[ 0-9 ]<br>OK Cancel |

#### 11-3. Web Programming (Condition)

Https is closed automatically if wrong password is input 3 times. Https is closed automatically after 24 hours from opening it, even if remote access is not closed manually by Web-MC or phone.

Remote access is not allowed for extension user account. (INSTALLER only)

Remote access control by phone is available by remote SIP phone also. DISA also can be used. Call DISA + \*47 + 101 (Manager Extension) + 1111 (PIN of 101 for example) + \*# 1234 (System PIN) # + 196 # + 1 (https open) / 0 (https close) #.

#### 11-4. Web Programming (Condition)

Local access by INSTALLER is closed for one hour, if wrong password is input 3 times. This can be cleared by power off and on again.

Log-in account for extension user is also closed for each user, if wrong password is input 3 times.

Maximum one INSTALLER and xx extension user can log in at the same time.

## Chapter 2 System Control

#### 21. Firmware Transfer to PBX (Temporal Memory)

| HTS 💥                                                                                               | <b>(eb Maintenance C</b>                                                  | onsole                              | English (US) - |
|----------------------------------------------------------------------------------------------------|---------------------------------------------------------------------------|-------------------------------------|----------------|
| PBX Configuration<br>Network Configuration                                                          | Firmware Transfer to F<br>Maintenance > 2.System Control > 1.Fir          | <b>PBX</b><br>mware Transfer to PBX |                |
| Maintenance<br>1.Management<br>2.System Control                                                     | Transfer from                                                             | Local PC                            | O USB Memory   |
| 1.Firmware Transfer to PBX<br>2.Firmware Update<br>3.System Data Backup & Restore<br>4.System Reset | Transfer from Local PC<br>File Name                                       | _                                   | Browse         |
| C 3.Utility                                                                                         | <b>Transfer from USB Memory</b><br>File Name<br>Firmware should be placed | -<br>d /private/meigroup/psn/h      | ts/update/     |

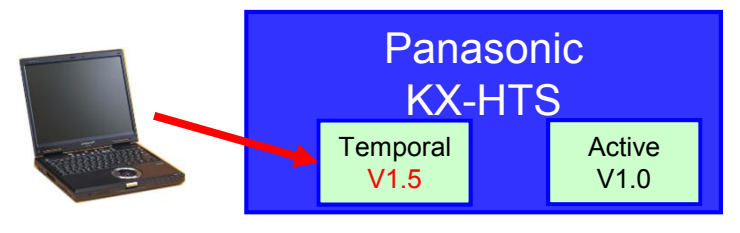

#### 22. Firmware Update (Activate)

| HTS                                                | Web Ma | aintenance | Console     | English (US) | Logout          |
|----------------------------------------------------|--------|------------|-------------|--------------|-----------------|
| PBX Configuration                                  |        | KX-HDV230  | xxxx.tar.gz | versionXXX   | Delete          |
| Network Configuration                              | Unda   | to Townsh  |             |              |                 |
| Maintenance                                        | opua   | Target     | Туре        | Port         | Current Version |
| 1.Management                                       |        |            | Main Unit   |              | versionXXX      |
| 2.System Control                                   |        |            | Plair Onc   |              | VEISIOIIAAA     |
| 1.Firmware Transfer to PBX                         |        |            | KX-HDV100   | 1            | versionXXX      |
| 2.Firmware Update<br>3.System Data Backup & Restor | e      |            | KX-HDV100   | 2            | versionXXX      |

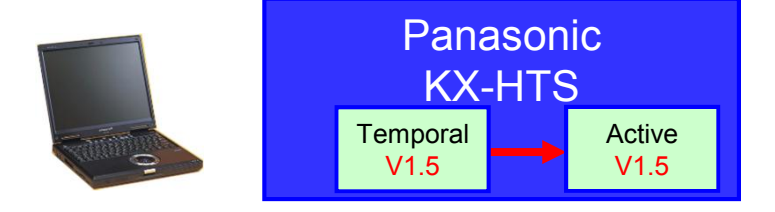

Software of KX-HDV Phone also can be upgraded from KX-HTS. Panasonic

KX-HTS Phone Firmware

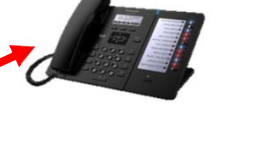

#### 23-1. System Data Backup

| HTS W                                                                                                    | eb Maintenance Console                                                                                                    | English (US) 🗸 |
|----------------------------------------------------------------------------------------------------|----------------------------------------------------------------------------------------------------|----------------|
| PBX Configuration<br>Network Configuration<br>Maintenance                                                                                                    | System Data Backup & Restore Maintenance > 2.System Control > 3.System Data Backup & Restore System Data Backup & System Data Restore |                |
| <ul> <li>1.Management</li> <li>2.System Control</li> <li>1.Firmware Transfer to PBX</li> <li>2.Firmware Update</li> <li>3.System Data Backup &amp; Restore</li> <li>4.System Reset</li> <li>3.Utility</li> </ul> | Backup to                                                                                                    | Memory         |

#### 23-2. System Data Restore

| HTS W                                                                                                    | eb Maintenance C                                                         | onsole                                | English (US) 👻      |
|----------------------------------------------------------------------------------------------------|--------------------------------------------------------------------------|---------------------------------------|---------------------|
| PBX Configuration<br>Network Configuration                                                                                                    | System Data Backup &<br>Maintenance > 2.System Control > 3.Sy            | Restore<br>stem Data Backup & Restore |                     |
| Maintenance                                                                                                    | System Data Backup System Da                                             | ata Restore                           |                     |
| <ul> <li>1.Management</li> <li>2.System Control</li> <li>1.Firmware Transfer to PBX</li> <li>2.Firmware Update</li> <li>3.System Data Backup &amp; Restore</li> <li>4.System Reset</li> </ul> | Restore from<br>Restore from Local PC<br>File Name                       | Ocal PC                               | O USB Memory Browse |
| 3.Utility                                                                                                    | <b>Restore from USB Memory</b><br>File Name<br>System Data should be pla | -<br>aced /private/meigroup/psr       | n/hts/backup/dsys/  |

### 24. System Reset

| HTS We                                                                                              | b Maintenance Console                                           | English (US) 🗸 |
|----------------------------------------------------------------------------------------------------|-----------------------------------------------------------------|----------------|
| PBX Configuration<br>Network Configuration                                                          | System Reset<br>Maintenance > 2.System Control > 4.System Reset |                |
| Maintenance<br>1.Management<br>2.System Control                                                     | System Reset Reset                                              |                |
| 1.Firmware Transfer to PBX<br>2.Firmware Update<br>3.System Data Backup & Restore<br>4.System Reset | Memo                                                            |                |
| 3.Utility                                                                                           |                                                                 |                |

# Chapter 3 Utility

#### 31. USB

| HTS We                                                                                              | b Mai                     | ntenance            | Console       | English (US)  | Logout  |
|----------------------------------------------------------------------------------------------------|---------------------------|---------------------|---------------|---------------|---------|
| PBX Configuration Network Configuration                                                             | <b>USB</b><br>Maintenance | > 3.Utility > 1.USB |               |               |         |
| Maintenance                                                                                         |                           | Capacity            | Used          | Available     | Unmount |
| <ul> <li>1.Management</li> <li>2.System Control</li> </ul>                                          | 1                         | 23,456 Bytes        | 123,456 Bytes | 123,456 Bytes | Unmount |
| 1.Firmware Transfer to PBX<br>2.Firmware Update<br>3.System Data Backup & Restore<br>4.System Reset | Memo                      |                     |               | *             |         |
| <ul> <li>3.Utility</li> <li>1.USB</li> <li>2.System Log</li> <li>3.Email Notification</li> </ul>    |                           |                     |               | Ŧ             |         |

### 32. System Log

| HTS                                             | Web Maintenance Console                                                                                                    | English (US)                                                                             | Save & Logout       |
|-------------------------------------------------|----------------------------------------------------------------------------------------------------|------------------------------------------------------------------------------------------|---------------------|
| PBX Configuration<br>Network Configuration      | System Log<br>Maintenance > 3.Utility > 2.System Log                                                                                                    |                                                                                          |                     |
| 1.Management     2.System Control     3.Utility | Log Type    Syslog  Option  Log                                                                                                    | 🔘 Error Log - Major                                                                      | 🔘 Error Log - Minor |
| 1.USB<br>2.System Log<br>3.Email Notification   | [syslog_major]<br>[syslog_minor]<br>2016 Jun 7 09:16:23 (none) [#err] [AP][MN] MN ALM #002 1000<br>2016 Jun 6 09:52:11 (none) [#err] [AP][MN] MN ALM #002 1000<br>2016 Jun 2 21:33:39 (none) [#err] [AP][MN] MN ALM #002 1000<br>2016 Jun 2 13:59:15 (none) [#err] [AP][MN] MN ALM #002 1000<br>[syslog_update] | 1000 System Restart<br>1000 System Restart<br>1000 System Restart<br>1000 System Restart |                     |
|                                                 | Save Log Save Clear Lo                                                                                                    | og Clear                                                                                 |                     |

#### **33. Email Notification**

#### See step by step guide No.3 chapter 2 (VM to e-mail) for details.

| HTS                                                                                                    | Web Maintenance Con                                                     | sole                        | English (US) 🗸 |
|----------------------------------------------------------------------------------------------------|-------------------------------------------------------------------------|-----------------------------|----------------|
| PBX Configuration<br>Network Configuration                                                                                                    | Email Notification Maintenance > 3.Utility > 3.Email Notification       |                             |                |
| Maintenance                                                                                                    | Email Notification SMTP                                                 |                             |                |
| <ul> <li>1.Management</li> <li>2.System Control</li> <li>3.Utility</li> <li>1.USB</li> <li>2.System Log</li> <li>3.Email Notification</li> </ul> | System Alarm<br>Filtering Setting<br>Email Address 1<br>Email Address 2 | Major Mino                  | or             |
|                                                                                                    | Voice Mail<br>Subject                                                   | Voice Message Recording     |                |
|                                                                                                    | Send Test Email<br>Email Address<br>Subject                             | Test Email from HTS Execute |                |

# Chapter 4 SMDR (CDR)

#### 41. SMDR

#### SMDR is saved using Web-MC manually. (Not automatic)

### Web Maintenance Console

HTS

| PBX Configuration<br>1.System<br>1.Date & Time                                                                                                   | CDR<br>PBX Configuration > | > 1.System > 7.C                                                                                                  | DR                                                                                                    |                                                                                                    |         |
|----------------------------------------------------------------------------------------------------|----------------------------|----------------------------------------------------------------------------------------------------|----------------------------------------------------------------------------------------------------|----------------------------------------------------------------------------------------------------|---------|
| 2.MOH<br>3.Week Table<br>4.Numbering Plan<br>5.Timers<br>6.System Options<br>7.CDR                                                               | CDR Record<br>Save CDR to  | ing<br>o PC                                                                                                    | Enable     Save                                                                                                    | © Disable                                                                                                    |         |
| <ul> <li>2.Extension</li> <li>3.Trunk</li> <li>4.TRS/ARS</li> <li>5.System Speed Dialling</li> <li>6.Conference</li> <li>7.Voice Mail</li> </ul> | Memo                       | Call records ar<br>The maximum<br>Around 10,00<br>Los registros o<br>anteriores.<br>El tamaño más<br>Alrededor de | re saved in 1 new CSV file a<br>size of each file is 2.5 meg<br>0 calls can be saved in eac<br>de llamadas son almacenad<br>ximo de cada archivo es de<br>10.000 llamadas son almac | and 4 old CSV files.<br>Jabytes.<br>In file.<br>Nos en 1 archivo CSV nuevo y 4 archivos CSV<br>2.5 Mega Bytes.<br>Jenadas en cada archivo. | 4 III > |
| Network Configuration<br>Maintenance                                                                                                    |                            |                                                                                                    |                                                                                                    |                                                                                                    |         |

#### **42. SMDR**

Call records are saved in 1 new CSV file and 4 old CSV files. The maximum size of each file is 2.5 megabytes. Around 10,000 calls can be saved in each file.

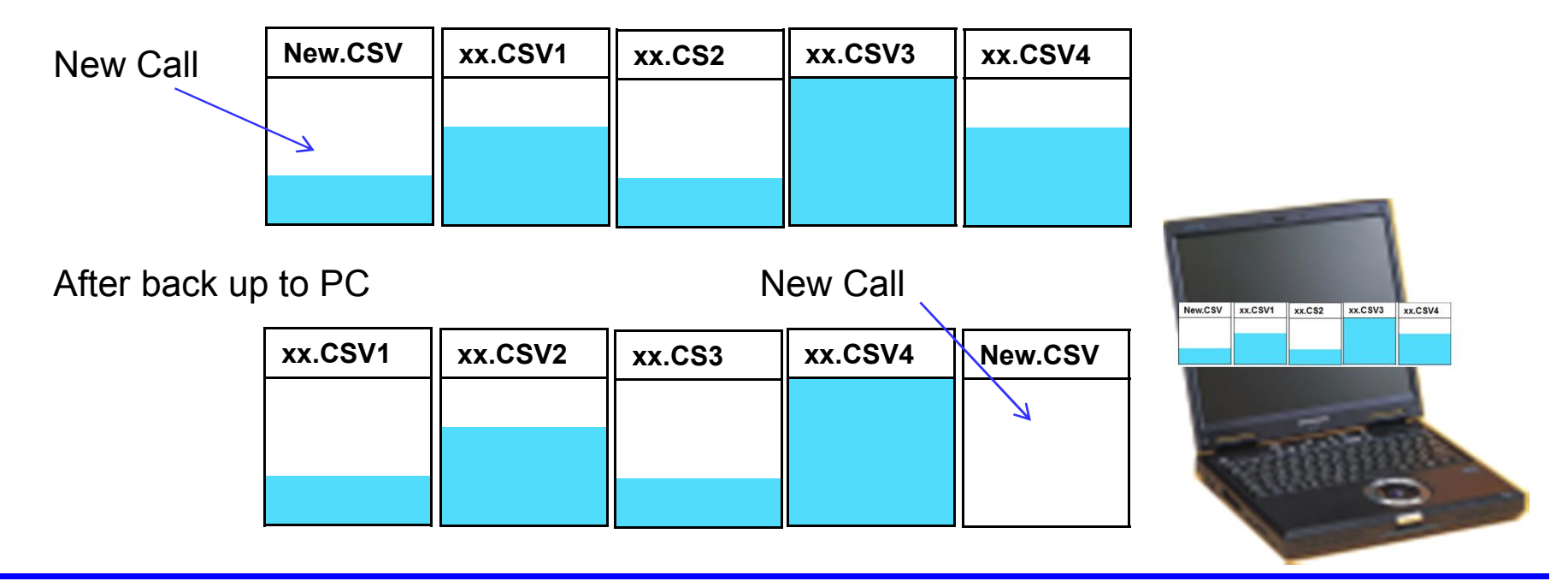

#### **43. SMDR**

Around 10,000 calls can be saved in each file. 40,000 – 50,000 calls can be saved in KX-HTS if no back-up by Web-MC.

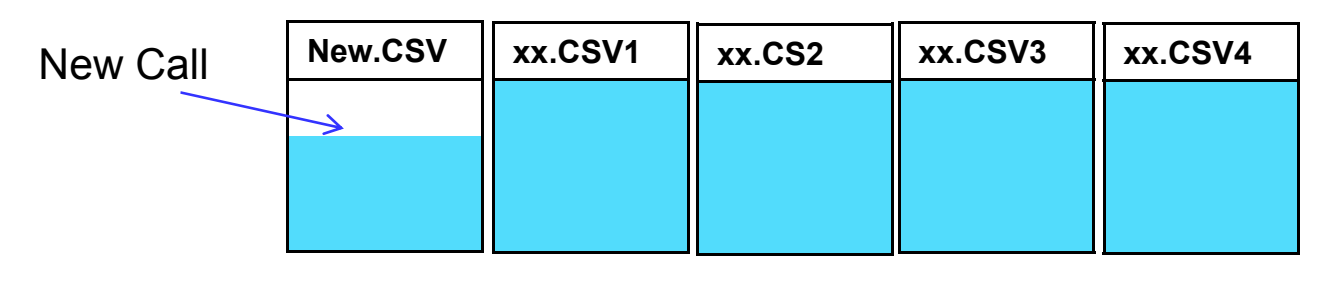

After overflow

New Call

| xx.CSV1 | xx.CSV2 | xx.CS3 | xx.CSV4 | New.CSV |
|---------|---------|--------|---------|---------|
|         |         |        |         | 7       |
|         |         |        |         |         |
|         |         |        |         |         |

# Chapter 5 IP Trace

#### **51. Port Mirroring**

#### LAN 2 supports Port Mirroring for trouble shooting.

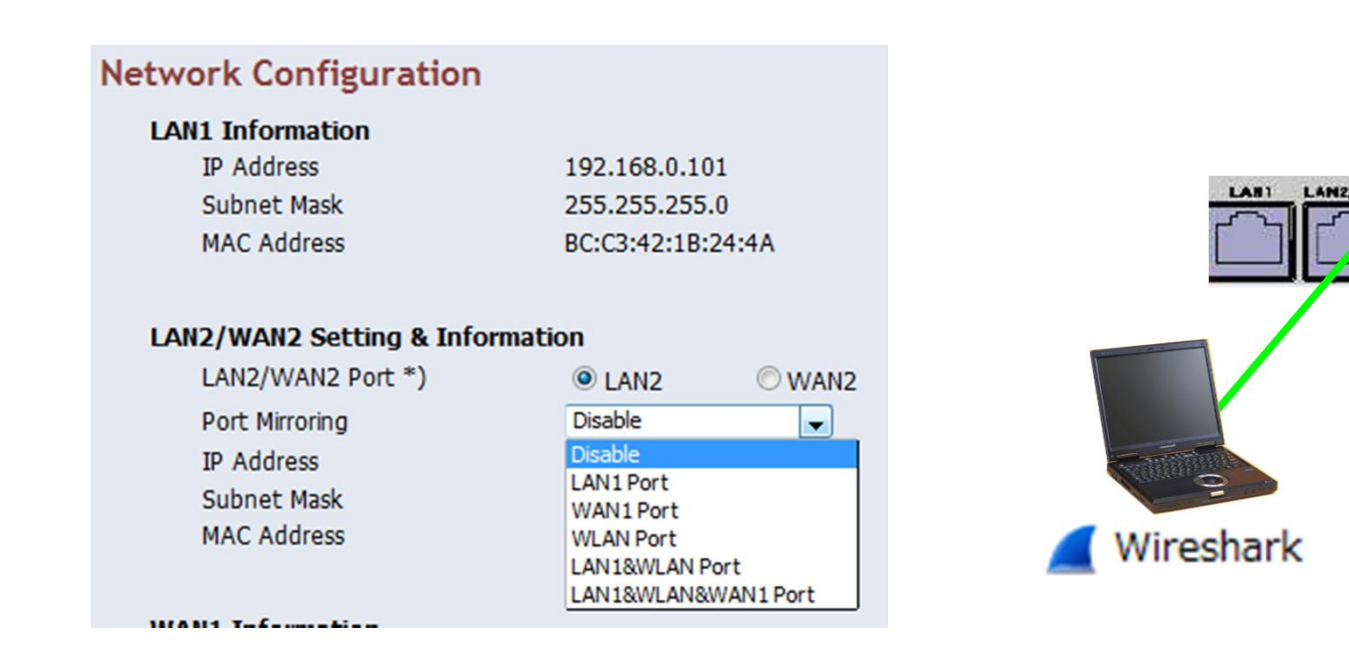

MAI

## Thank you !

https://namlong.vn Hotline: 092 888 2345

#### Revision

| Date           | No.       | Change                                                                               |
|----------------|-----------|--------------------------------------------------------------------------------------|
| June 30, 2015  | All       | First draft                                                                          |
| July 23, 2015  | All       | 2nd draft                                                                            |
| June 15, 2016  | 51        | LAN2 supports port mirroring.                                                        |
| July 27, 2016  | All       | First official release                                                               |
| August 8, 2016 | Chapter 2 | Picture was added for firmware version up.                                           |
|                | Chapter 3 | Details for e-mail notification was moved to step by step guide No.3 (VM to e-mail). |
|                |           |                                                                                      |
|                |           |                                                                                      |
|                |           |                                                                                      |